# Manual explicativ pentru doctori

# 

# <u>www.alini.ro</u>

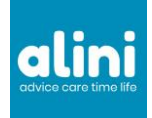

V1.0 28.02.2020

Aplicatiile Alini Patient si Alini Med au culori diferite, albastru si verde. Le gasiti in GooglePlay si AppStore. Doctorii folosesc culoarea verde

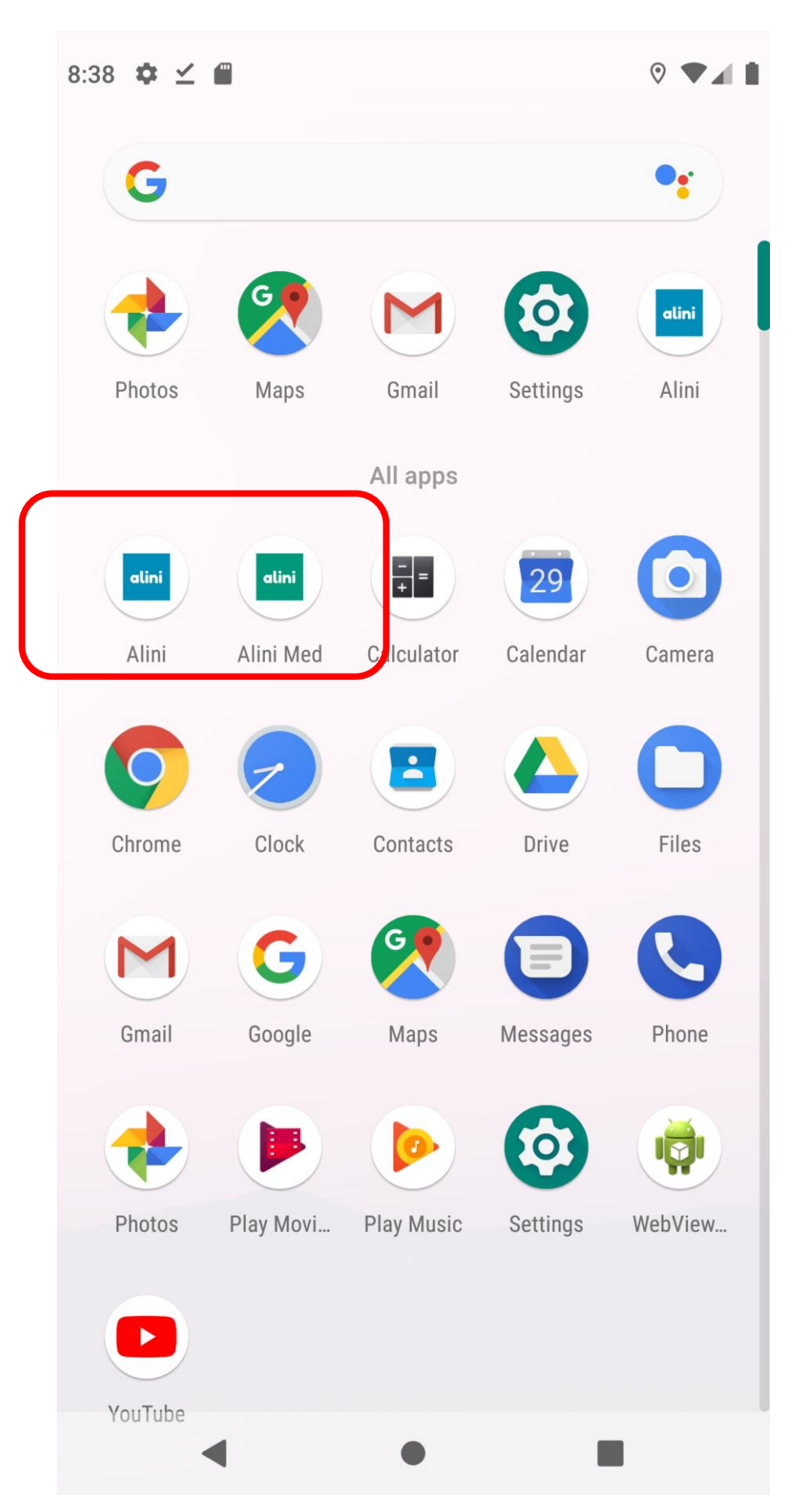

alini advice care time life Atat doctorii cat si pacientii vor accepta termenii si conditiile de utilizare daca vor sa foloseasca aplicatia. Pacientii o vor face si de fiecare data cand se programeaza.

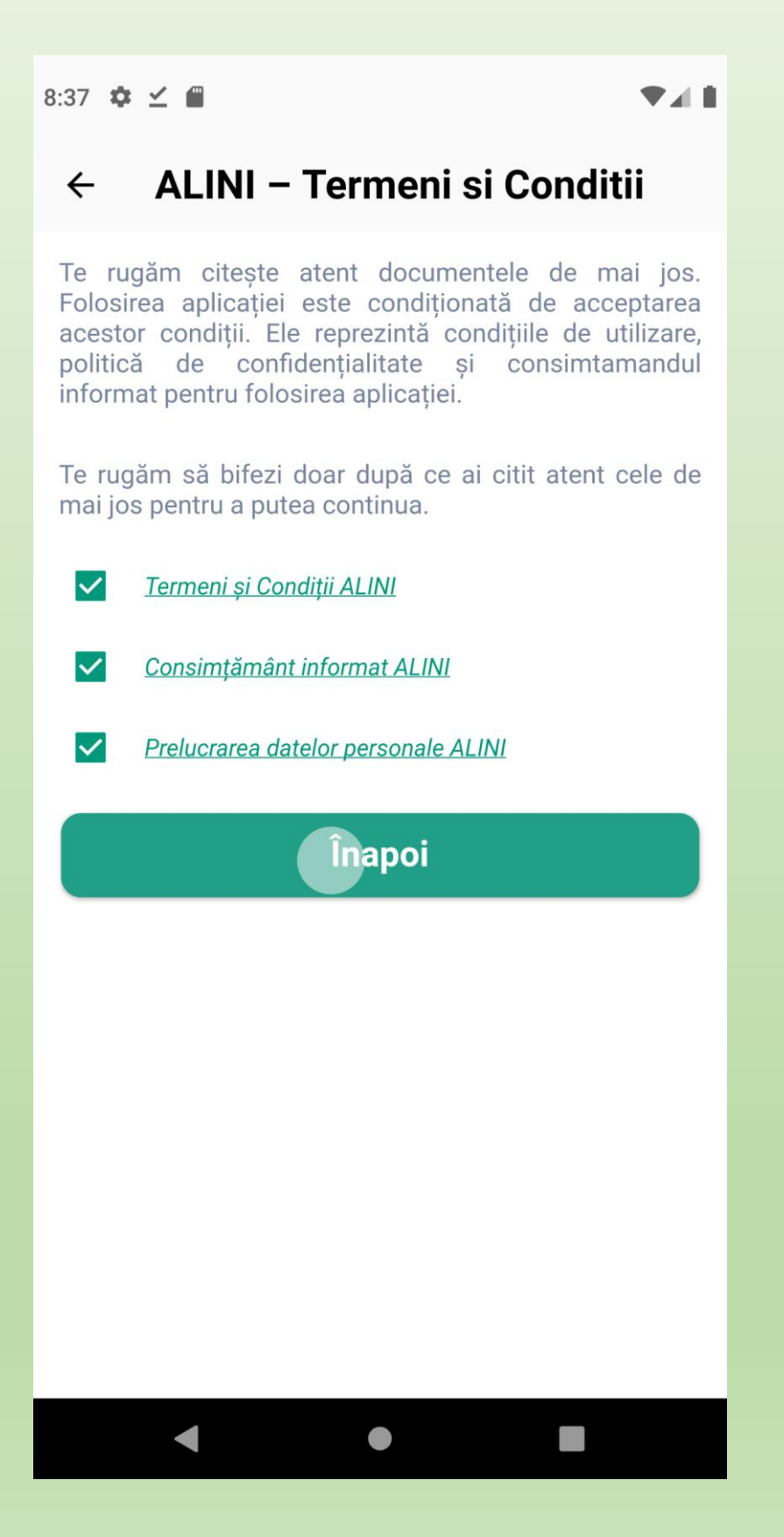

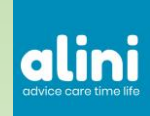

### Imediat dupa instalare va veti inregistra folosind numarul de telefon

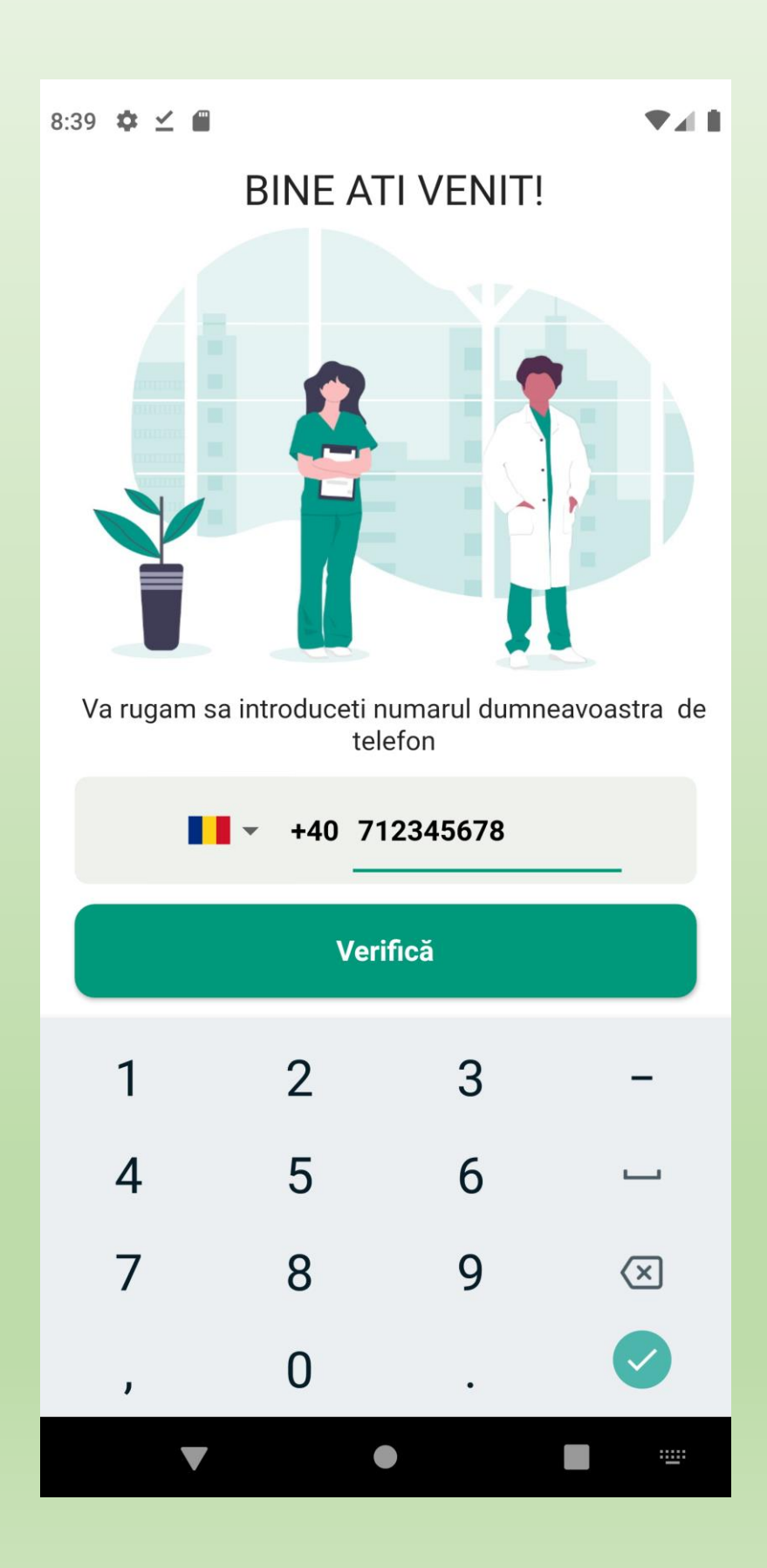

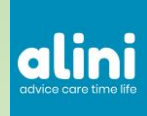

Veti primi un cod pe SMS pe care il veti introduce in ecranul urmator. Pe unele telefoane Android acest lucru nu mai este necesar.

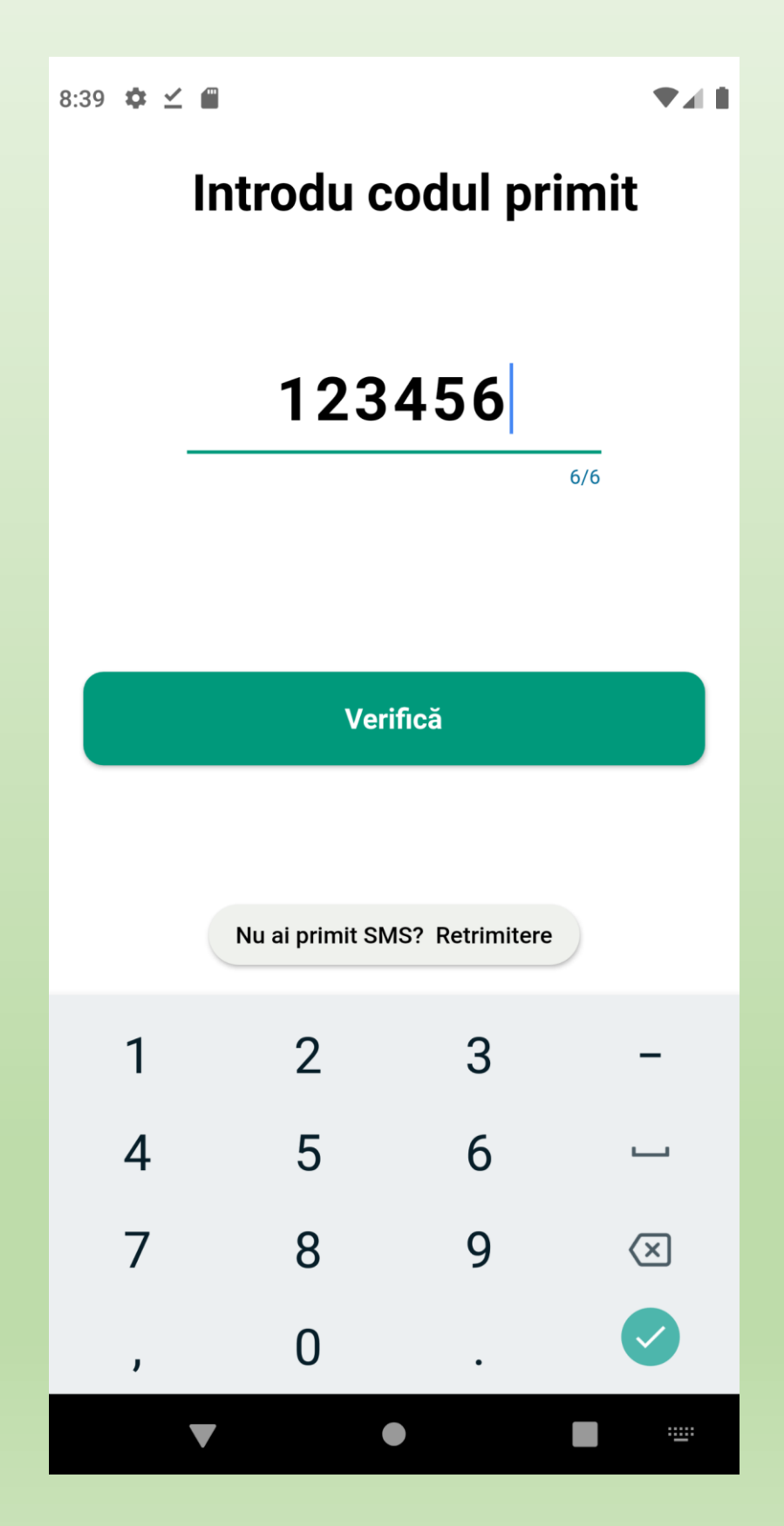

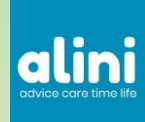

### Ecranul "Autentificare cu success" confirma faptul ca telefonul s-a inregistrat cu success in platforma Alini

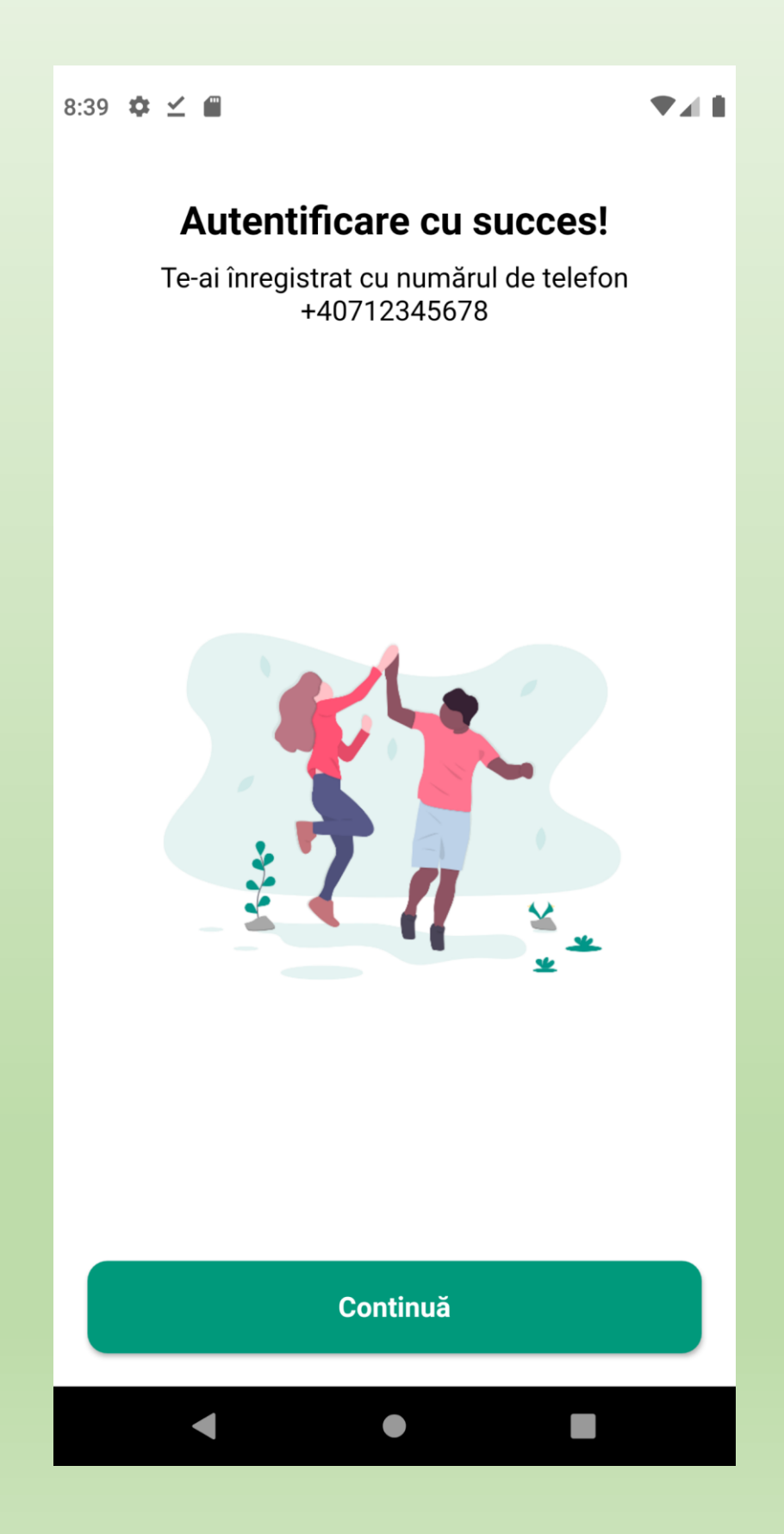

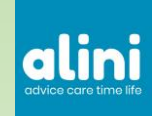

Ecranul principal are 5 sectiuni in partea de jos: programari, pacienti, calendar, indicatori si setari.

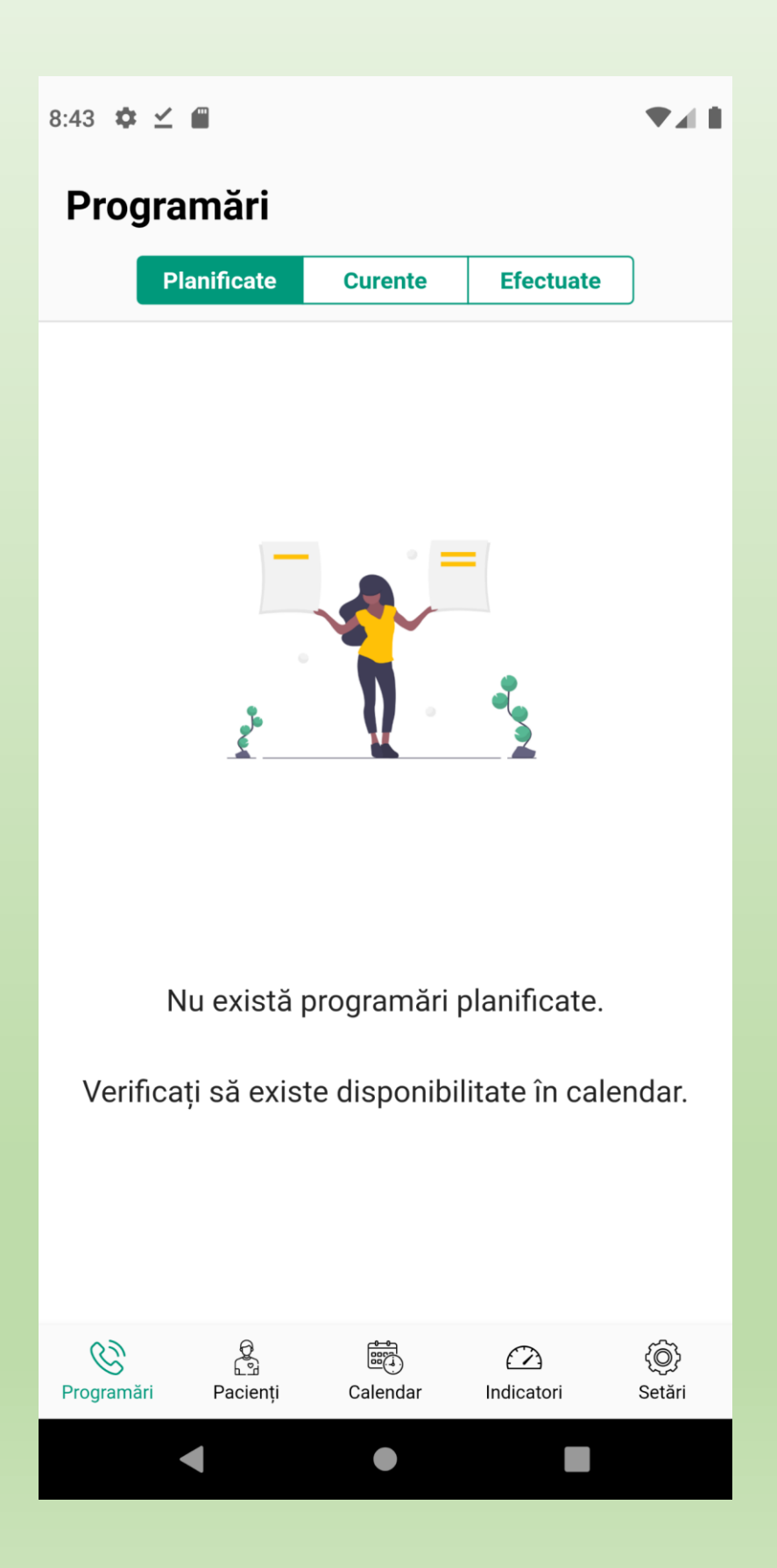

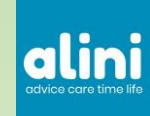

### Sectiunea **Setari** permite configurarea profilului de medic, a tarifelor practicate si o serie de alte functionalitati utile.

| 8:45       | ¢ ⊻ @                                         |                                 |                   | ♥∡₿           |
|------------|-----------------------------------------------|---------------------------------|-------------------|---------------|
| Se         | tări                                          |                                 |                   |               |
|            | <b>Editare profil</b><br>Schimbă avatarul ș   | i informațiile                  | personale         | >             |
|            | Tarife practicate<br>Modificați tarifele p    | <b>e</b><br>pentru servicii     |                   | >             |
|            | Raportează pro<br>Descrieți problema          | <b>blemă</b><br>,opțional cu ir | nagine            | >             |
| ¢          | Sună suport<br>Contactează echipa             | a de suport te                  | hnic              | >             |
|            | <b>Tutorial</b><br>Invață cum să utiliz       | zezi aplicația                  |                   | >             |
| ц.         | Modifică limba<br>Limba curentă: Ron          | nână                            |                   | >             |
| •          | <b>Despre noi</b><br>Descoperă mai mu         | lte despre Alir                 | ni                | >             |
| Ê          | <b>Termeni și conc</b><br>Vezi termeni și con | <b>liții</b><br>diții           |                   | >             |
| ?          | FAQ<br>Întrebări frecvente                    |                                 |                   | >             |
| ×          | <b>Delogare</b><br>Schimbă cont               |                                 |                   | >             |
|            |                                               |                                 |                   |               |
| Q<br>Progr | amări Pacienți                                | Calendar                        | (2)<br>Indicatori | (O)<br>Setări |
|            |                                               |                                 |                   |               |

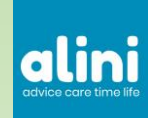

Profilul de medic este cel mai important in acest moment. Atasati o poza clara de preferat in halat alb si completati detaliile cerute in fiecare camp.

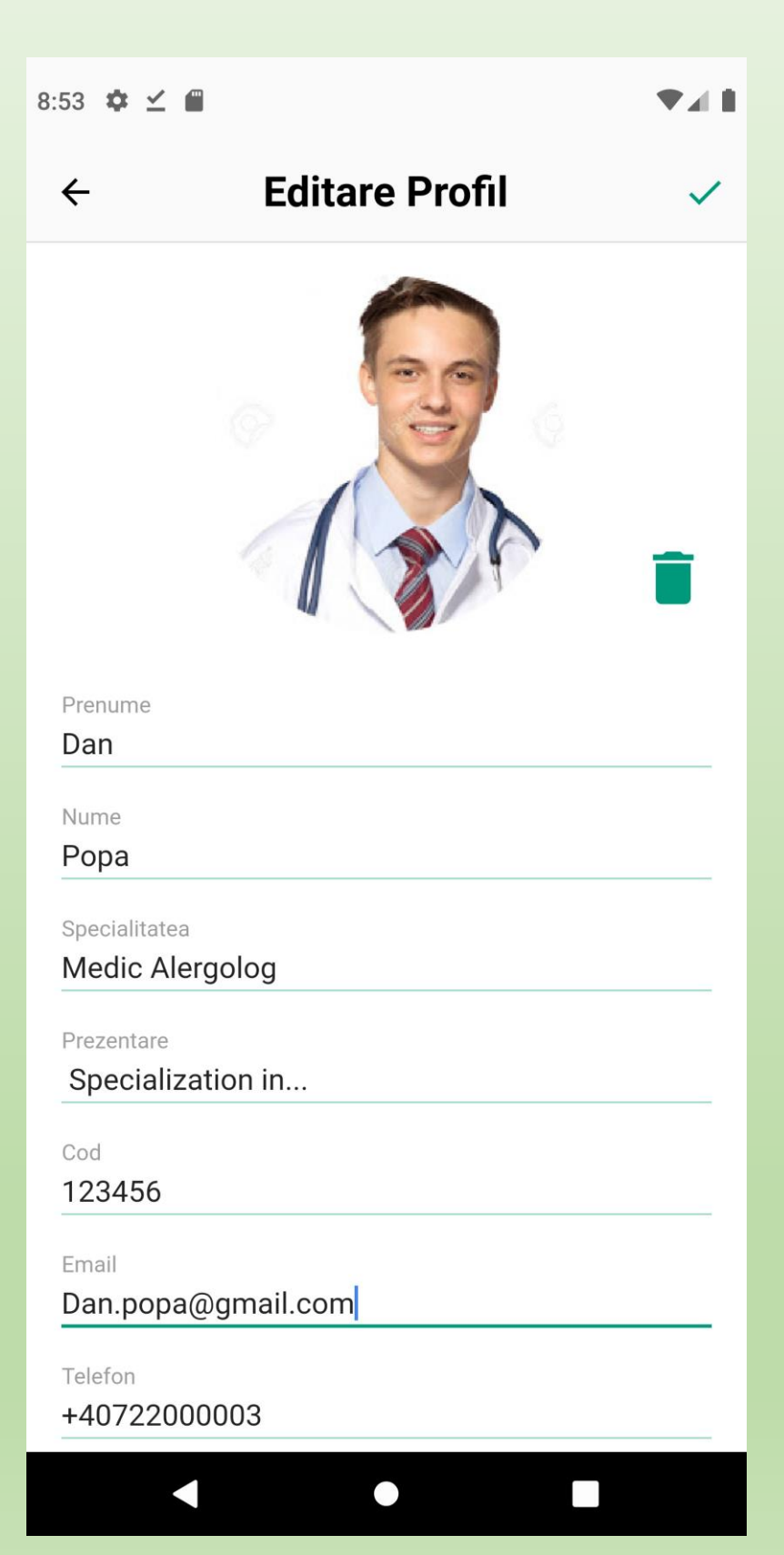

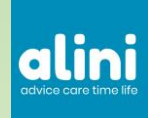

Sectiunea Tarife practicate este urmatoarea ca importanta dupa profil. Doar tarifele cu valoare mai mare ca 0 vor fi afisate pacientilor.

| 8:45  | ¢⊻∎                                  |                                  |                       |             | ♥◢▮         |
|-------|--------------------------------------|----------------------------------|-----------------------|-------------|-------------|
| Se    | etări                                |                                  |                       |             |             |
|       | <b>Editare pro</b><br>Schimbă ava    | <b>fil</b><br>tarul și inforr    | națiile per           | sonale      | >           |
|       | <b>Tarife prac</b><br>Modificați tar | <b>ticate</b><br>Tifele pentru s | servicii              |             | >           |
|       | Raporteaz<br>Descrieți pro           | ă problemă<br>blema,opțion       | <b>á</b><br>al cu ima | gine        | >           |
| ¢     | Sună supo<br>Contactează             | <b>rt</b><br>echipa de su        | ıport tehn            | ic          | >           |
|       | <b>Tutorial</b><br>Invață cum s      | ă utilizezi ap                   | licația               |             | >           |
| ₩.    | <b>Modifică li</b><br>Limba curent   | <b>mba</b><br>ă: Română          |                       |             | >           |
| 9     | <b>Despre noi</b><br>Descoperă m     | ai multe des                     | pre Alini             |             | >           |
| Ê     | <b>Termeni și</b><br>Vezi termeni    | <b>condiții</b><br>și condiții   |                       |             | >           |
| ?     | <b>FAQ</b><br>Întrebări frec         | vente                            |                       |             | >           |
| ×     | <b>Delogare</b><br>Schimbă con       | t                                |                       |             | >           |
|       |                                      |                                  |                       |             |             |
| Progr | amări Pacie                          | enți Cale                        | ndar                  | Dindicatori | O<br>Setări |
|       |                                      |                                  |                       |             |             |

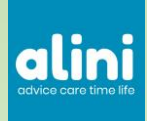

Cele 4 servicii afisate sunt cu character informativ, fiecare doctor isi stabileste propriile preferinte. Recomandam sa aveti cel putin un serviciu cu tarif mic si fara optiune de calendar.

| 9:01 🌣 📕 •                      |      | ♥◢▮ |
|---------------------------------|------|-----|
| ← Tarife practicate             | +    | ~   |
| Sfat telefonic rapid            | 10.0 | :   |
| Discutie telefonica planificata | 20.0 | :   |
| Recomandare tip Second Opinion  | 30.0 | :   |
| Control planificat              | 10.0 | :   |

Aceste tarife vor fi vizibile pentru toți pacienții dumneavostră. Tarifele sunt în RON.

În cazul în care modificați un tarif acesta se va aplica la următoarele consultații. Consultațiile deja planificate vor folosi tarifele valabile la data la care au fost create. Marcati valoarea 0 pentru serviciile pe care nu doriti sa le poata alece pacientii dvs.

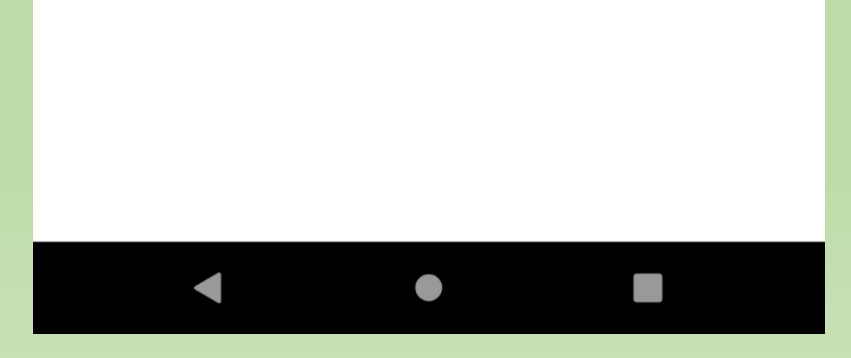

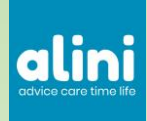

Bifa de calendar este pentru programarile pe disponibilitatea doctorului. Fara calendar inseamna ca doctoral va contacta pacientul cand are timp.

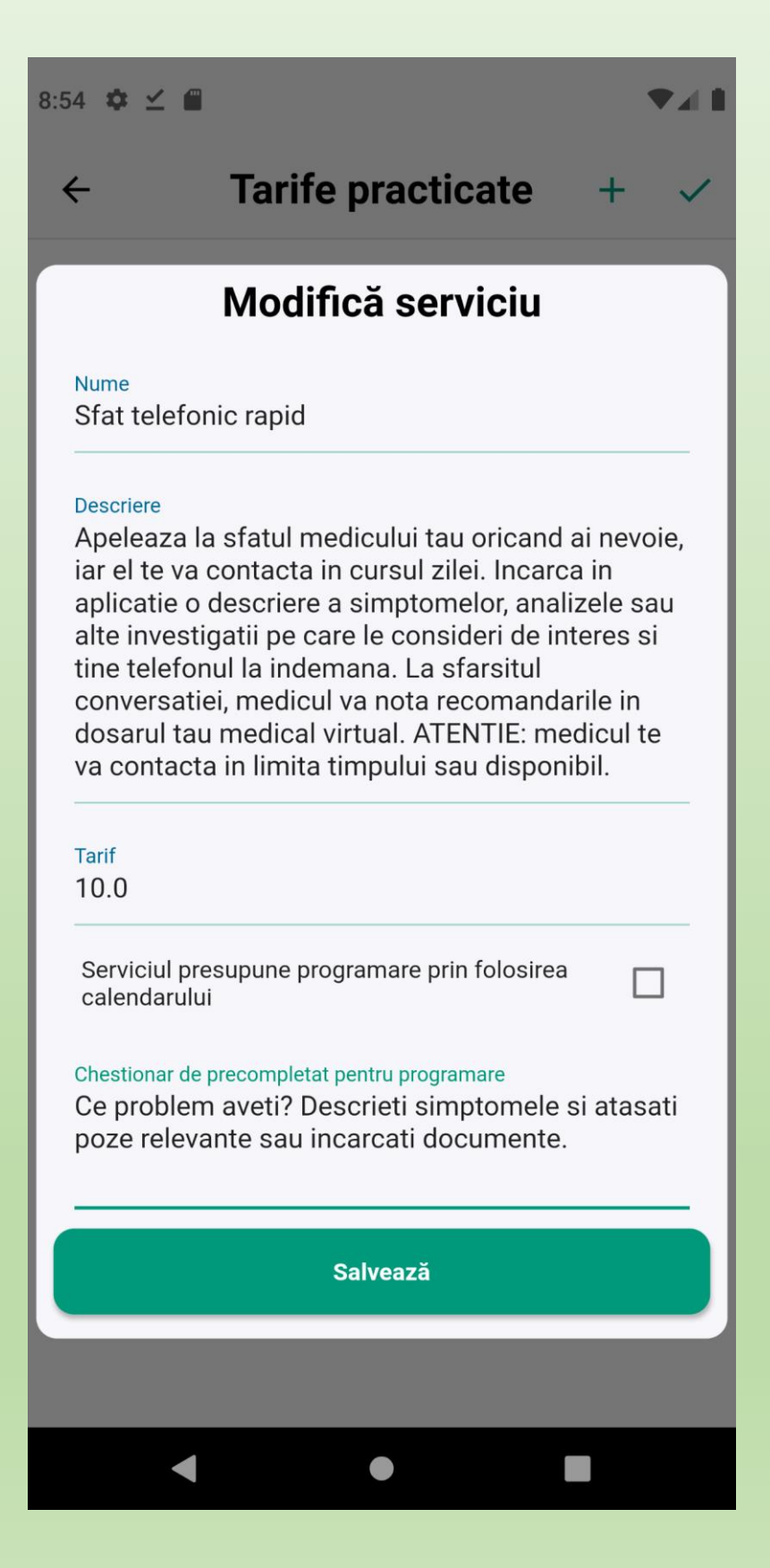

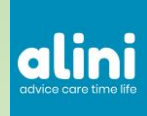

Chestionarul este important pentru a pune pacientului o intrebare imediat dupa ce el se programeaza.

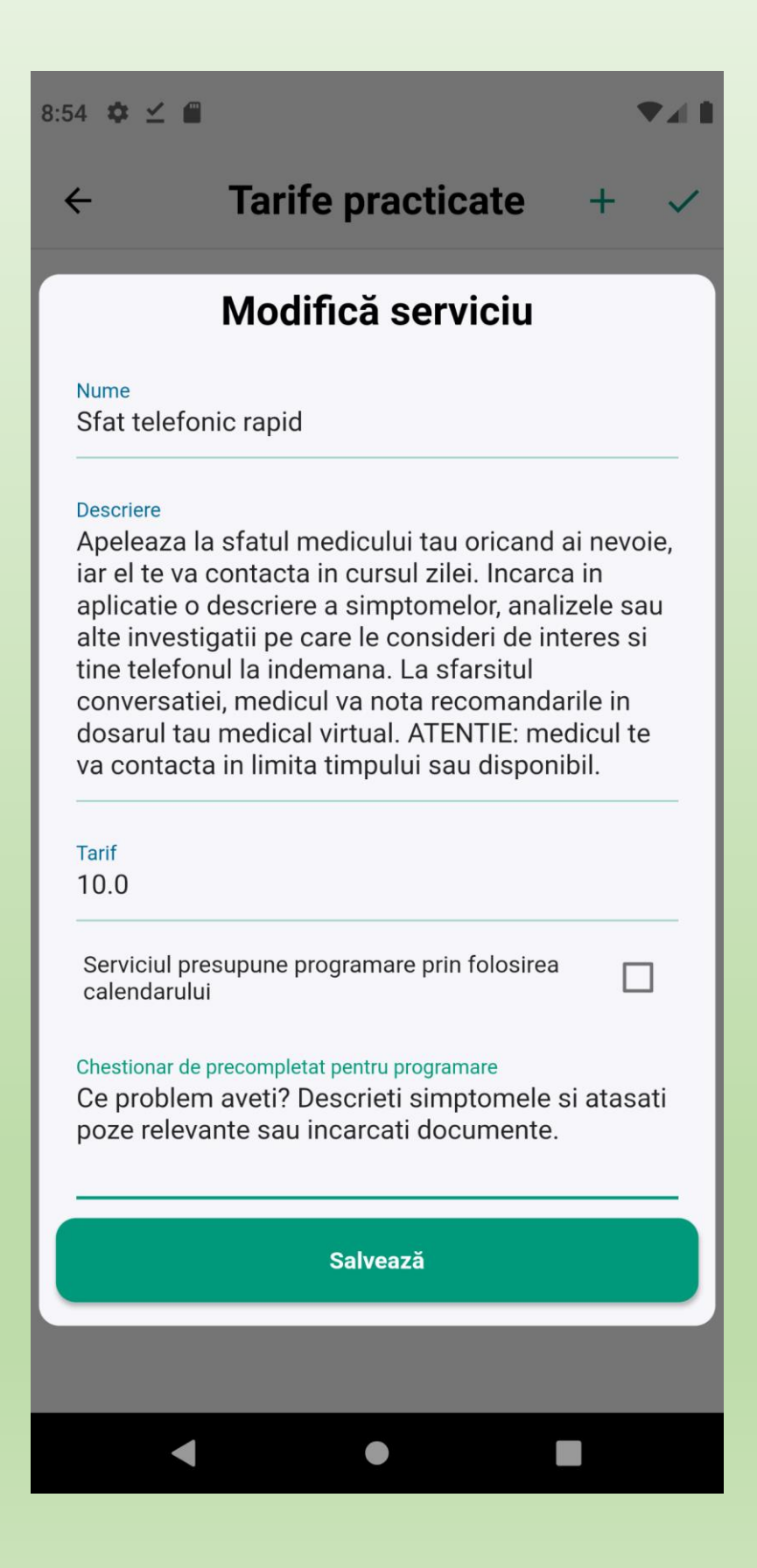

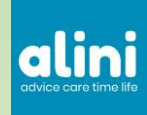

### Notificari

- Orice sedinta planificata de catre un pacient va notifica doctorul.
- Orice nota adaugata de pacient pe perioada unei consultatii deschise va notifica doctorul. Daca sunt mai multe sedinte deschise simultan la mai multi doctori, toti vor fi notificati daca este o nota generala.
- Orice "Reply" (Raspuns) la o nota a doctorului de scrisa de catre un pacient va notifica doctorul.
- Orice nota adaugata de un doctor in dosarul unui pacient va notifica pacientul atat in consultatie cat si in afara.

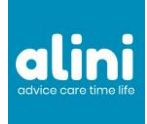

Asa arata ecranul medicului dupa ce a fost planificata o programare de catre un pacient.

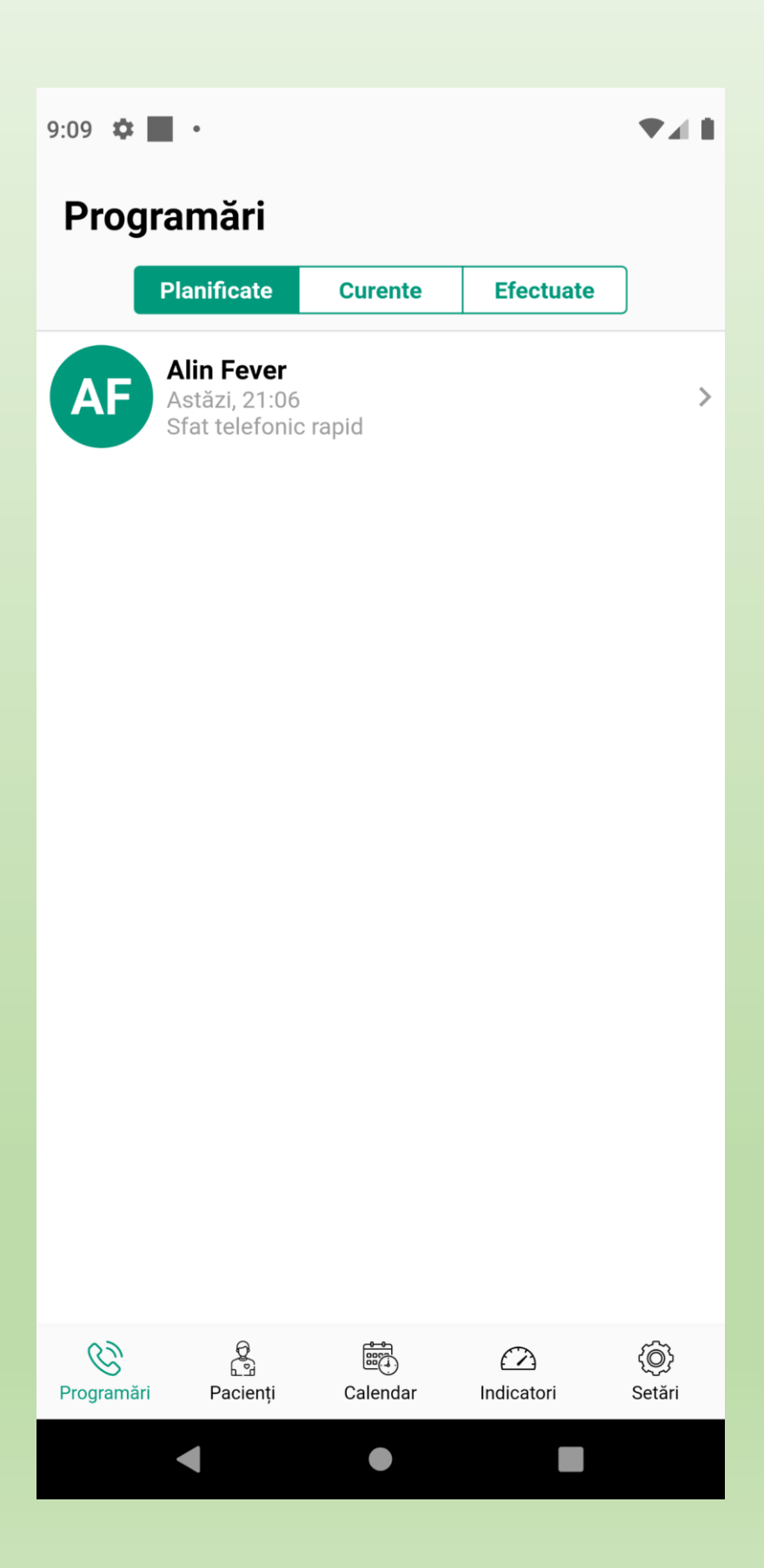

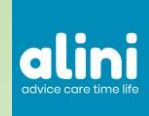

Cand apasa pe o programare un doctor vede ecranul pacientului cu cele 4 zone: Recomandari, Recomandari alti doctori, Informatii pacient si Dosar medical.

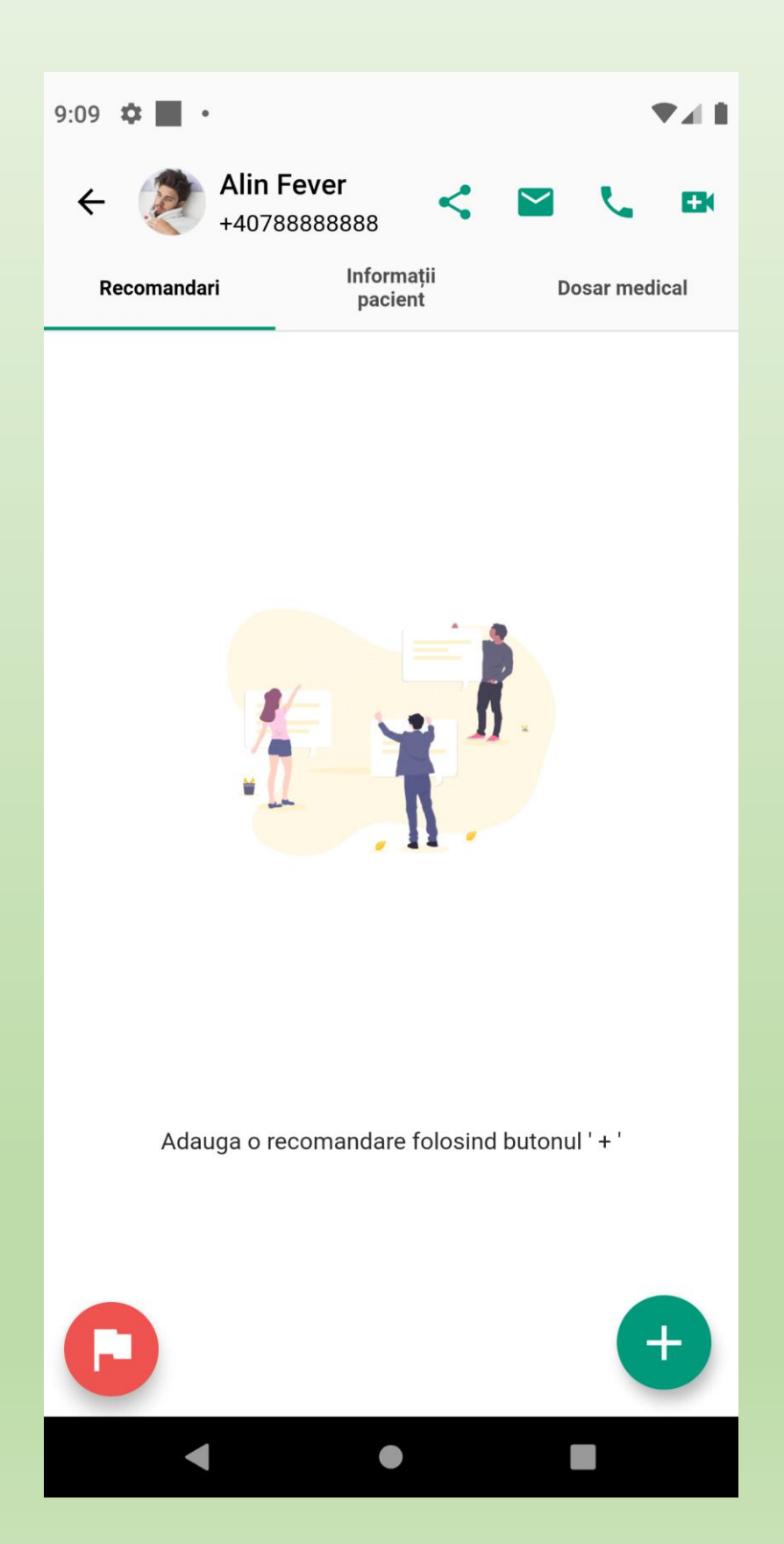

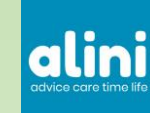

Sectiunea Informatii Pacient prezinta notitele pacientului. Notitele cele mai recente apar cel mai sus in lista.

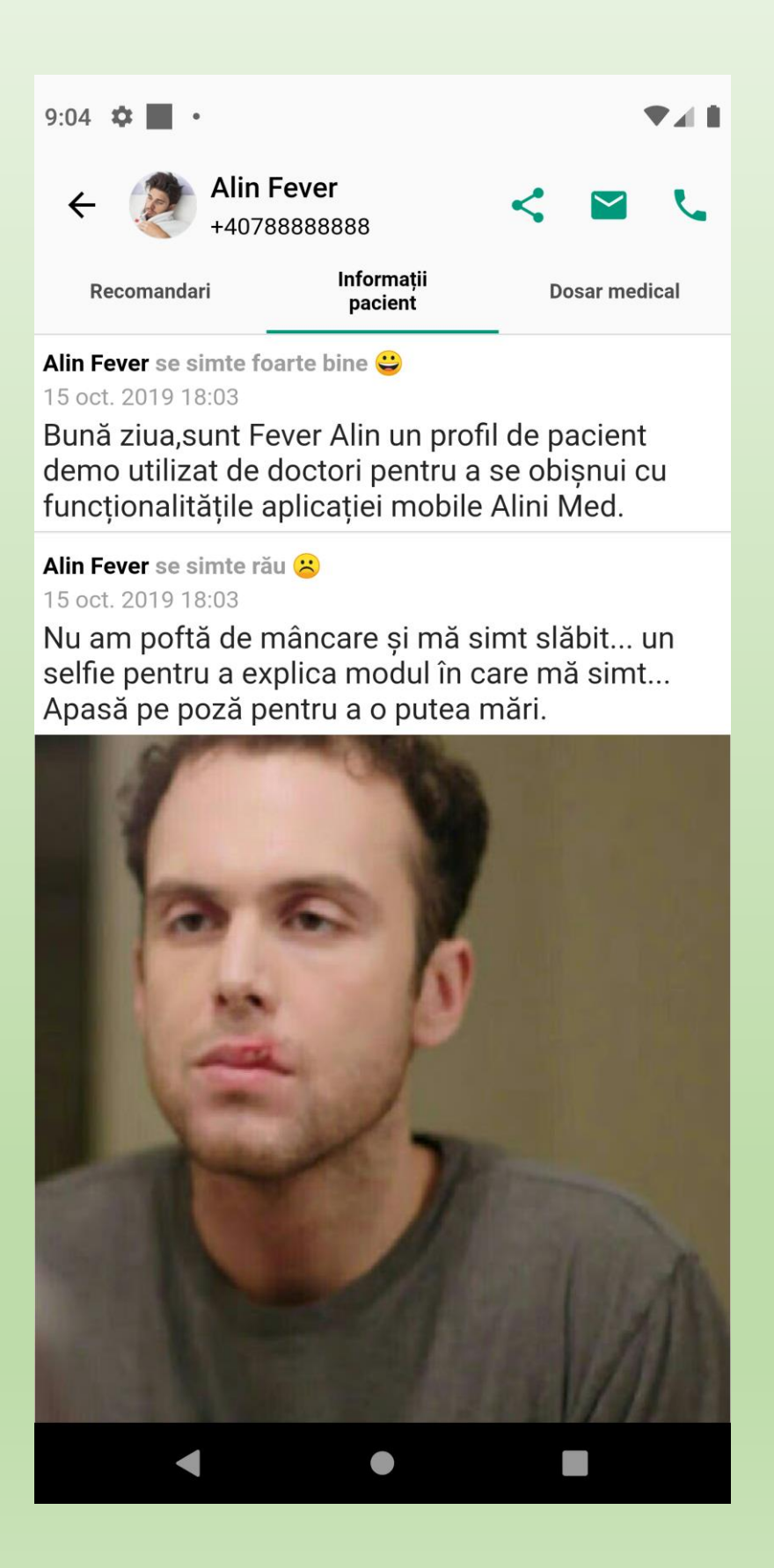

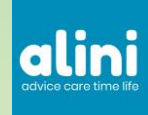

### Apasand pe o poza veti vedea varianta la rezolutie maxima si veti putea face ZOOM

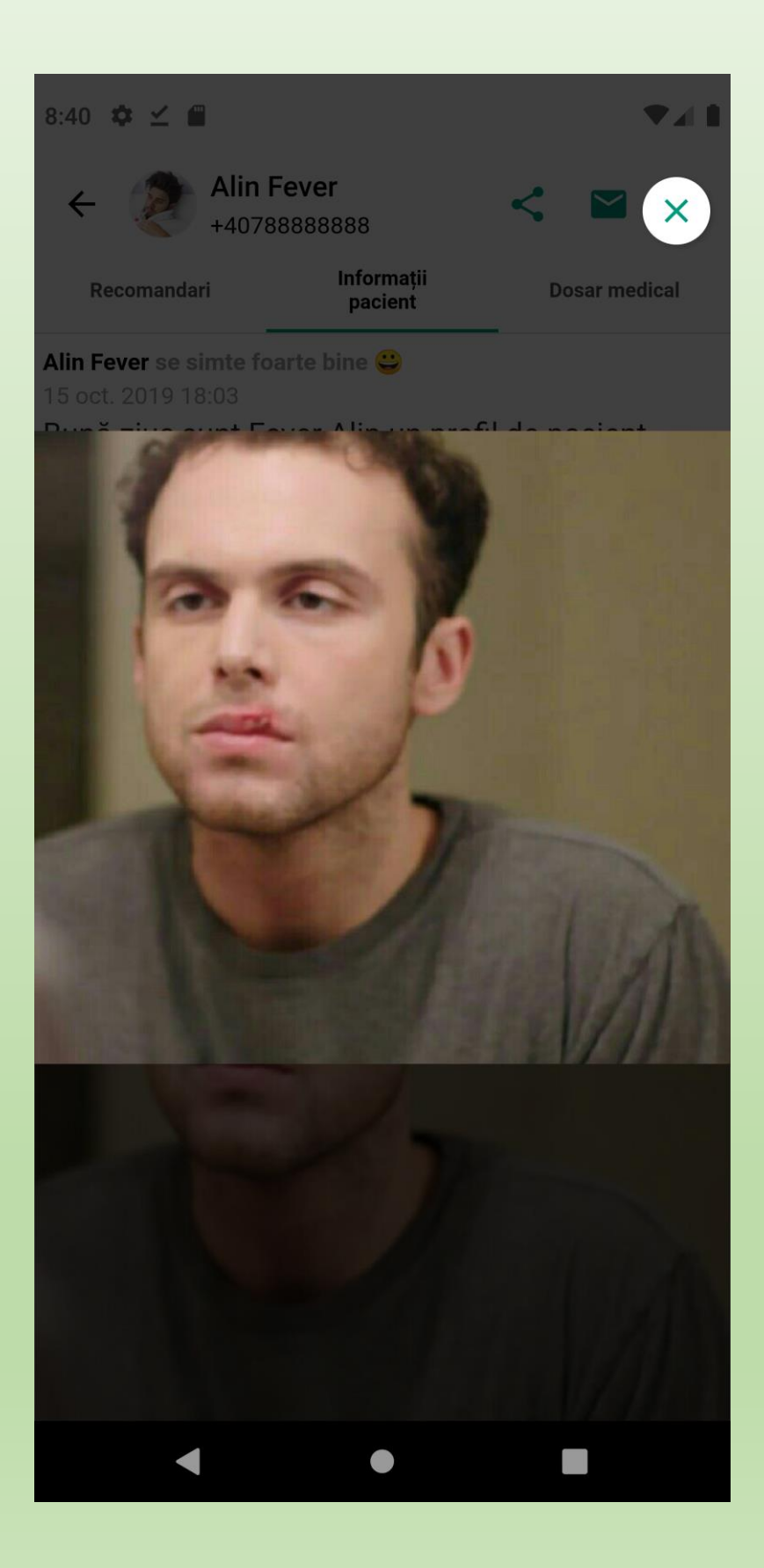

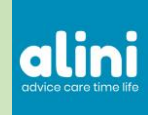

### Din aplicatia Alini Med puteti consulta documentele din dosarul medical in acelasi fel ca si pozele

|                                                                                                    | 8:44                                                             | ⇔ ⊻ ∎                                                                                                    |                                      | ♥∡∎                |
|----------------------------------------------------------------------------------------------------|------------------------------------------------------------------|----------------------------------------------------------------------------------------------------|--------------------------------------|--------------------|
|                                                                                                    | ÷                                                                | Alin<br>+407                                                                                                    | <b>Fever</b><br>788888888            | < 🖬 📞              |
|                                                                                                    | R                                                                | ecomandari                                                                                                    | Informații<br>pacient                | Dosar medical      |
|                                                                                                    | Lab<br>SynLa                                                     | results 1<br>ab                                                                                                    |                                      | (1)<br>8 oct. 2019 |
|                                                                                                    | Lab<br>SynL                                                      | results 2                                                                                                    |                                      | (1)<br>8 oct. 2019 |
|                                                                                                    | Lab                                                              | results 3                                                                                                    |                                      | (1)                |
| 4 ✿ ⊻ @                                                                                                    |                                                                  |                                                                                                    |                                      | 8 oct. 2019        |
|                                                                                                    | roculto                                                          | <b>^</b>                                                                                                    |                                      |                    |
|                                                                                                    | resuits                                                          | 2                                                                                                    |                                      |                    |
|                                                                                                    |                                                                  | DICALE                                                                                                    | And a man                            |                    |
| nr. 6410160 / 6462 (93.06.20                                                                                                 | 19 eliberar de G.C. LABORATOAR<br>Data<br>Data<br>Recol<br>Rezul | ELE SYNLAB S.R.L.<br>invegiatrarili: 09.08.2019<br>recoltarili: 09.08.2019 08.08<br>Nat la: Synlab BUCURESTI<br>tat la: Synlab BUCURESTI<br>-fears a labelination advance perfor of<br>works the labelination advance of the<br>fears and advance TRAM | ab 2 444                             |                    |
| Denumire analiza                                                                                                    | Rezultat                                                         | UM Interval de refe                                                                                                    | rinta                                |                    |
| Colesteral total<br>dww.ork: 3y-ie bocurestri - rubon vLabenescu jew<br>- AU680/AU640, met spectrofotometrica, ser           | 238.00 #                                                         | ng/dl. 120 - 200 - norm<br>200 - 239 - risc mc<br>3m 240 - risc cre                                                                                                    | nal<br>derat<br>sout                 |                    |
| Colesterol - HDL<br>Execute 6: Syme PUCUPEST: TUDOR VLADMIRESCUIDARY<br>- AUEBO/AUE40, spectrolotometrie, ser                | 76.00 #                                                          | lg/dL > 60 - norme<br>45 - 60 - nic mod<br>< 45 - fac crea                                                                                                    | j<br>Jerat<br>cul                    |                    |
| Colesterol - LDL<br>dream a: Save Pocuresh - tubon vulorenescu ser<br>- AU680/AU640, spectrofotometre, ser                   | <u>156.00</u> m                                                  | tg/dt, < 100 - optim<br>100 - 129 - peste<br>130 - 159 - borderi<br>160 - 189 - res cr<br>> 180 - risc foarte (                                                                                                    | optim<br>ne nisc<br>vescut<br>zescut |                    |
| Creatinina<br>Sensor 6 : Sense BUCURESTI - TUBOR VLADMRESCURES<br>- AUBRO/AUB40, spectrolotometrie, ser                      | 0.83 m                                                           | ng/dL 0.60 - 1.18                                                                                                    |                                      |                    |
| Gama glutamil transferaza(GGT)<br>Snevera: Sena Pocuficati noom subantescurae)<br>- AU680/AUE40, met spectrofotometrica, ser | 18.00                                                            | UL 5.00-55.00                                                                                                    |                                      |                    |
| Glucoza<br>Crever E. Syste Bucunesh - tudon vLAdemesicu/se/<br>- AU680/AU640, spectrolstonetrie, ser                         | 89.00 m                                                          | ngidi, 60.00 - 100.0                                                                                                    | 0                                    |                    |
| Trigliceride<br>Dewark B. Sense Bucuresti - tudon vLAdamescuvae)<br>- AU680/AU640, specifolotometrie, ser                    | 92.00 m                                                          | ng/dL 40 - 150 - nom<br>150 - 200 - rite: m<br>200 - 499 - rite: or                                                                                                    | nai<br>oderat<br>esot                |                    |
|                                                                                                    |                                                                  | > 500 - risc foarte (                                                                                                    | vescut                               |                    |
| Unce<br>formarie: Syme Bucunesti - rubon vLAMMESCU (se)<br>- AUBBO/AUE40, met spectrofotometrica, ser                        | 22.10 m                                                          | > 500 - risc foarte (<br>19/8. 10.00 - 43.00                                                                                                    | rescut                               |                    |

Doctorul poate adauga o recomandare imediat ce s-a facut o programare.

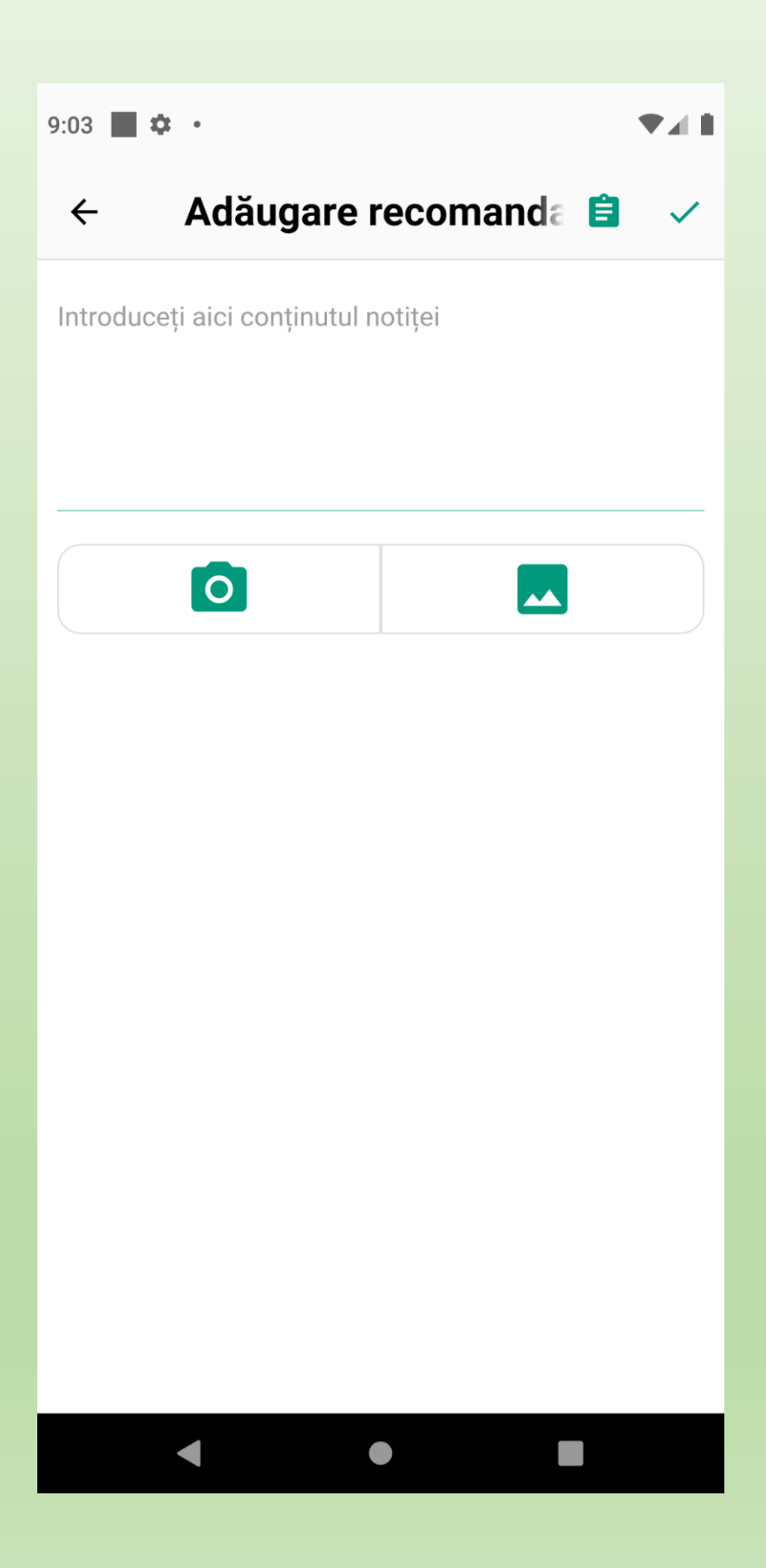

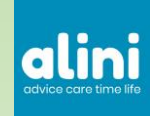

### Folositi sabloanele de recomandari, va fi usor sa va organizati lucrul pe telefon.

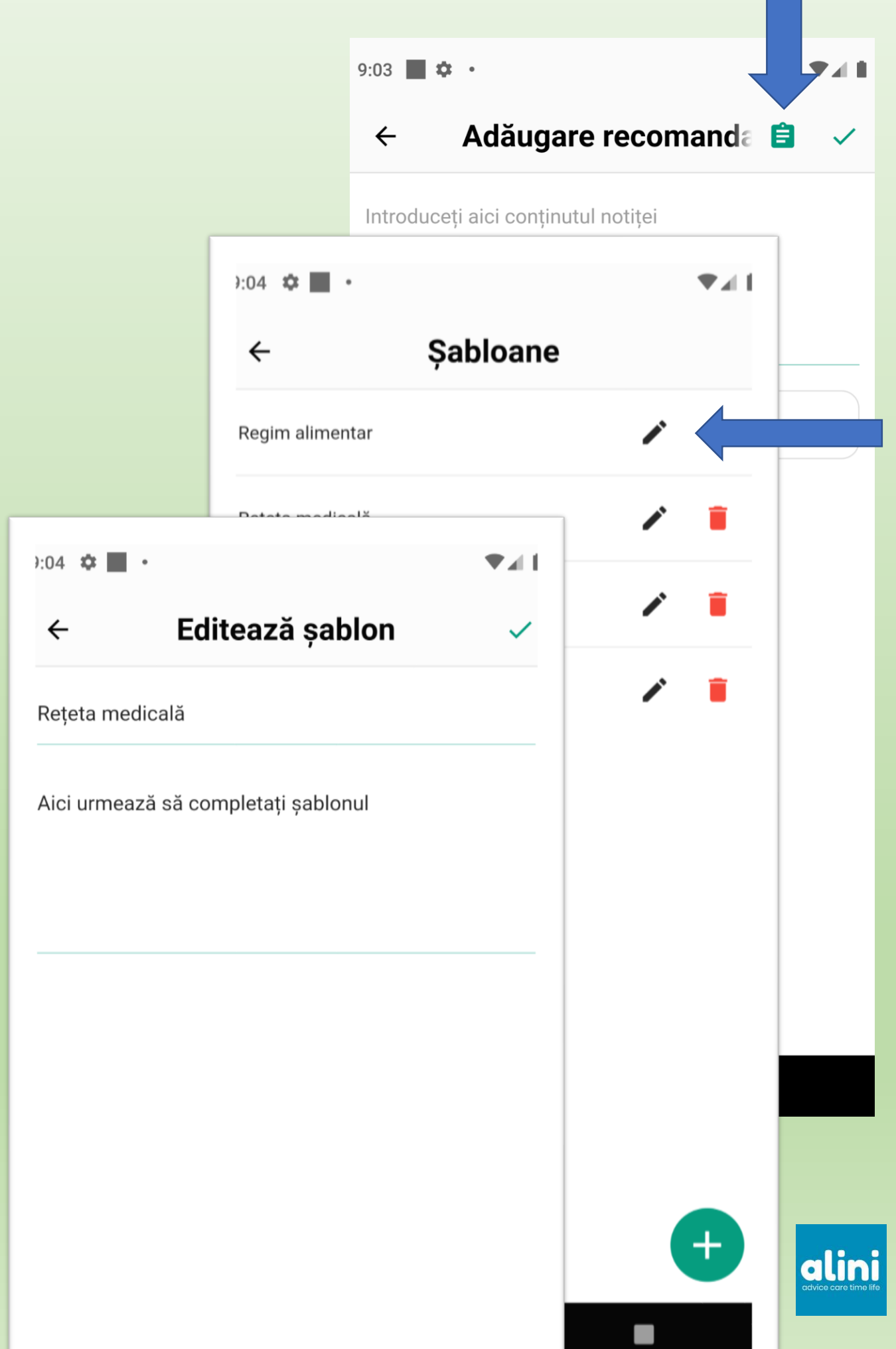

In timpul unei sedinte puteti sa puneti mai multe intrebari pe chat sau puteti sa sunati pacientul folosind apelul voce sau video.

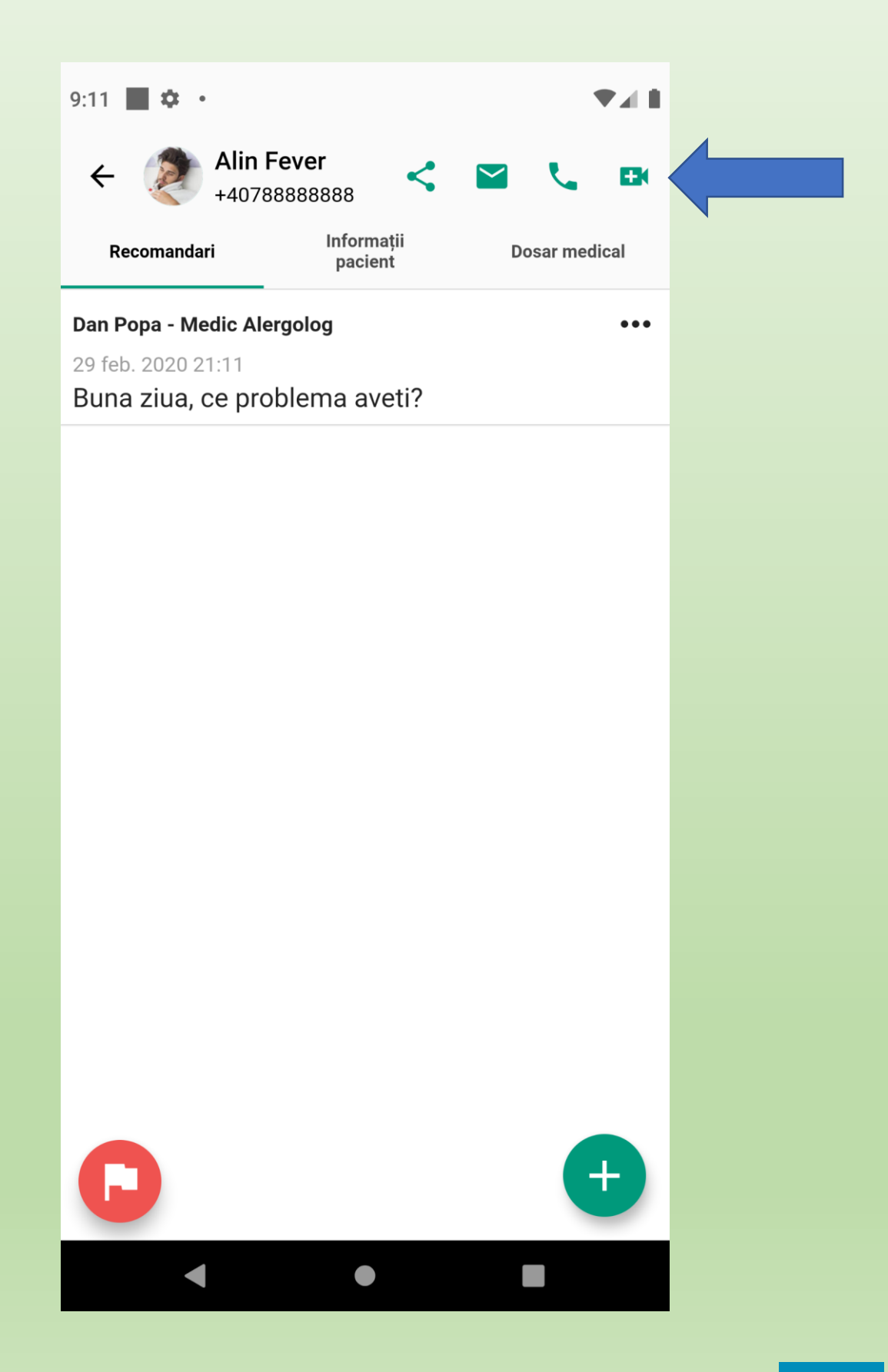

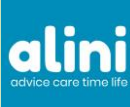

Dupa ce ati terminat consultatia asigurati-va ca pacientul nu mai are intrebari si inchideti sesiunea folosind butonul rosu apoi cel verde.

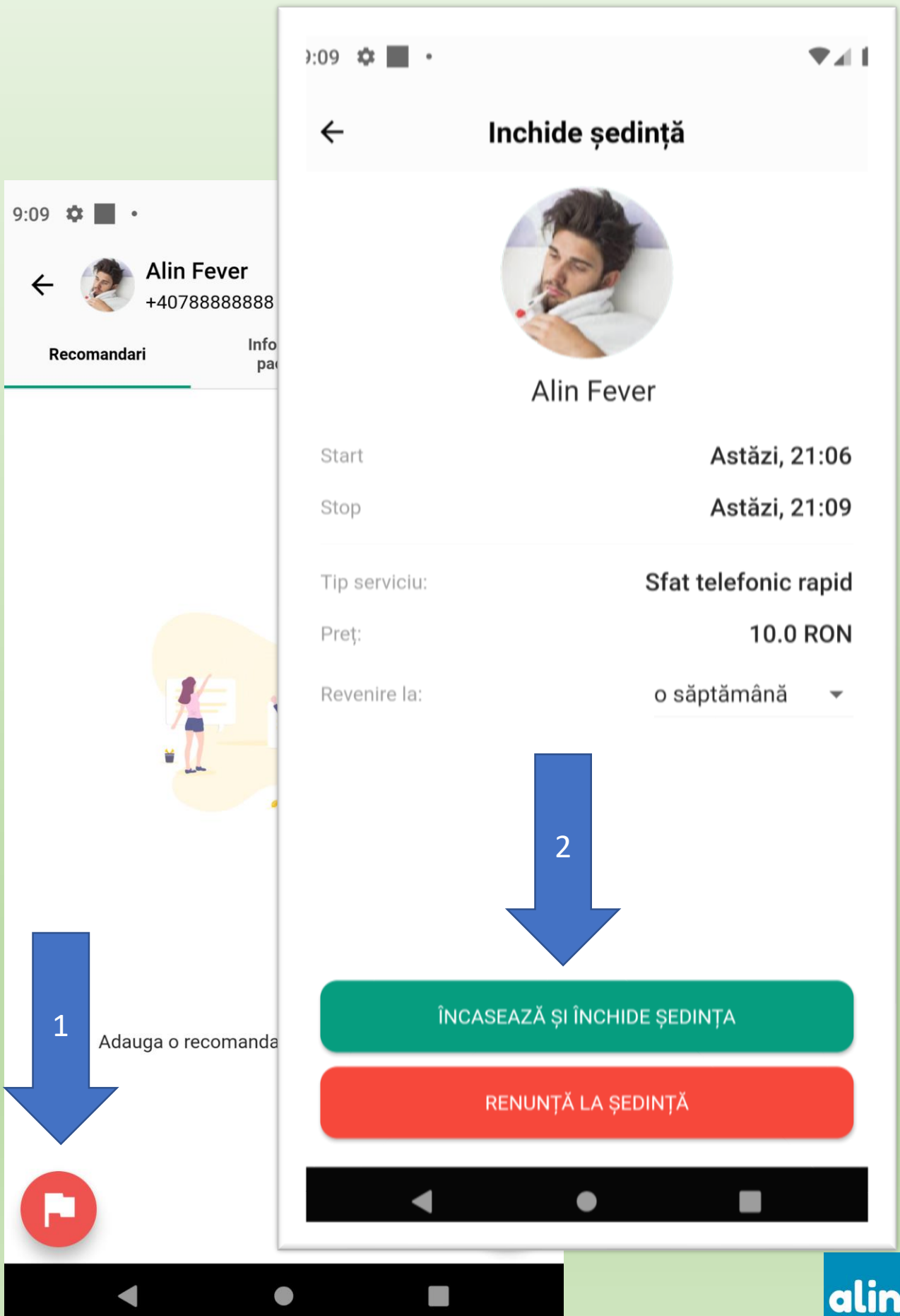

### O sedinta terminata poate fi oricand redeschisa la nevoie.

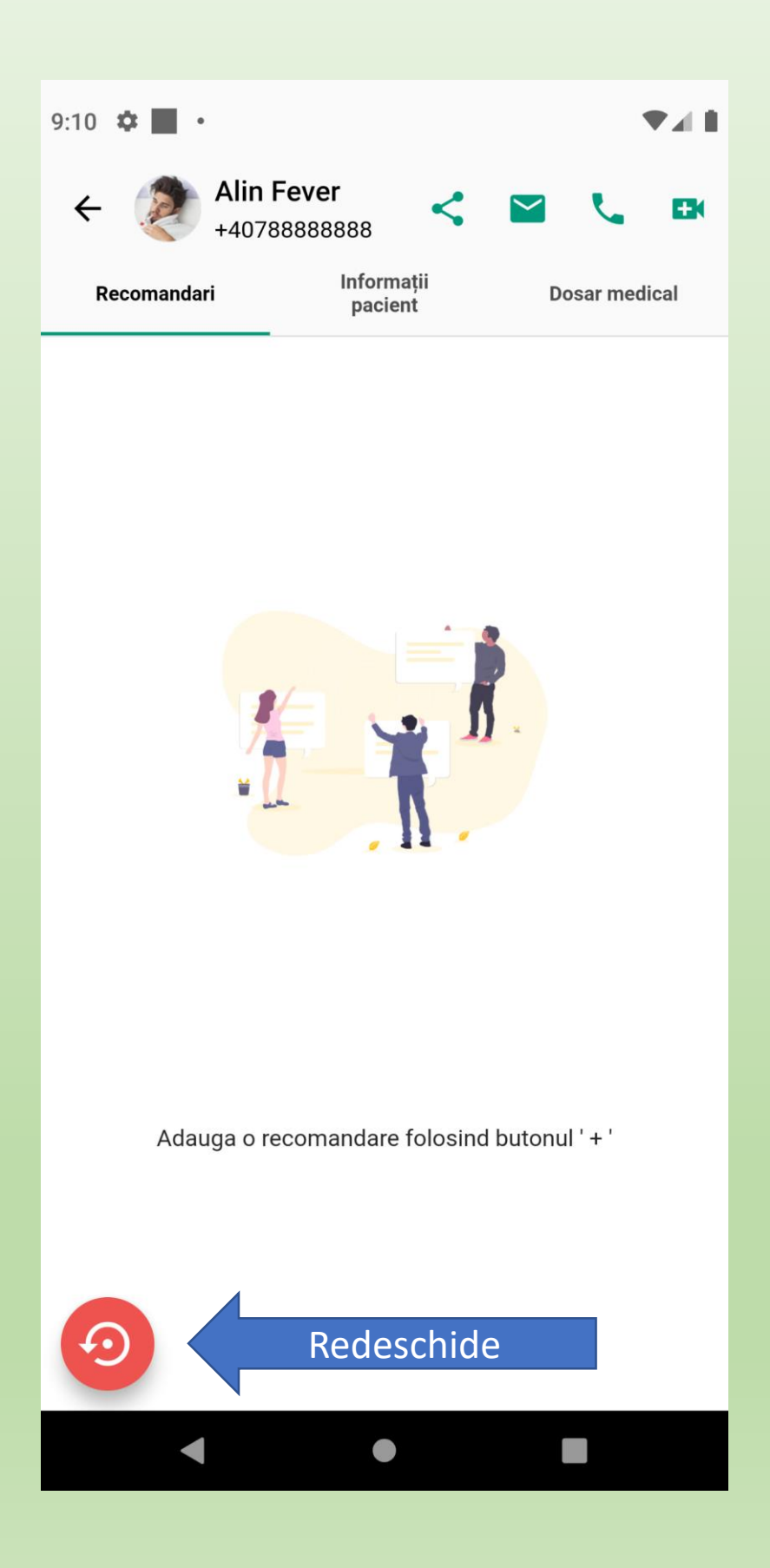

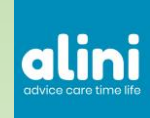

Apelul telefonic se face printr-o centrala Telefonica Alini. Numarul dvs de telefon nu va fi cunoscut de pacient. Nu va putea suna inapoi, doar pe chat va poate contacta.

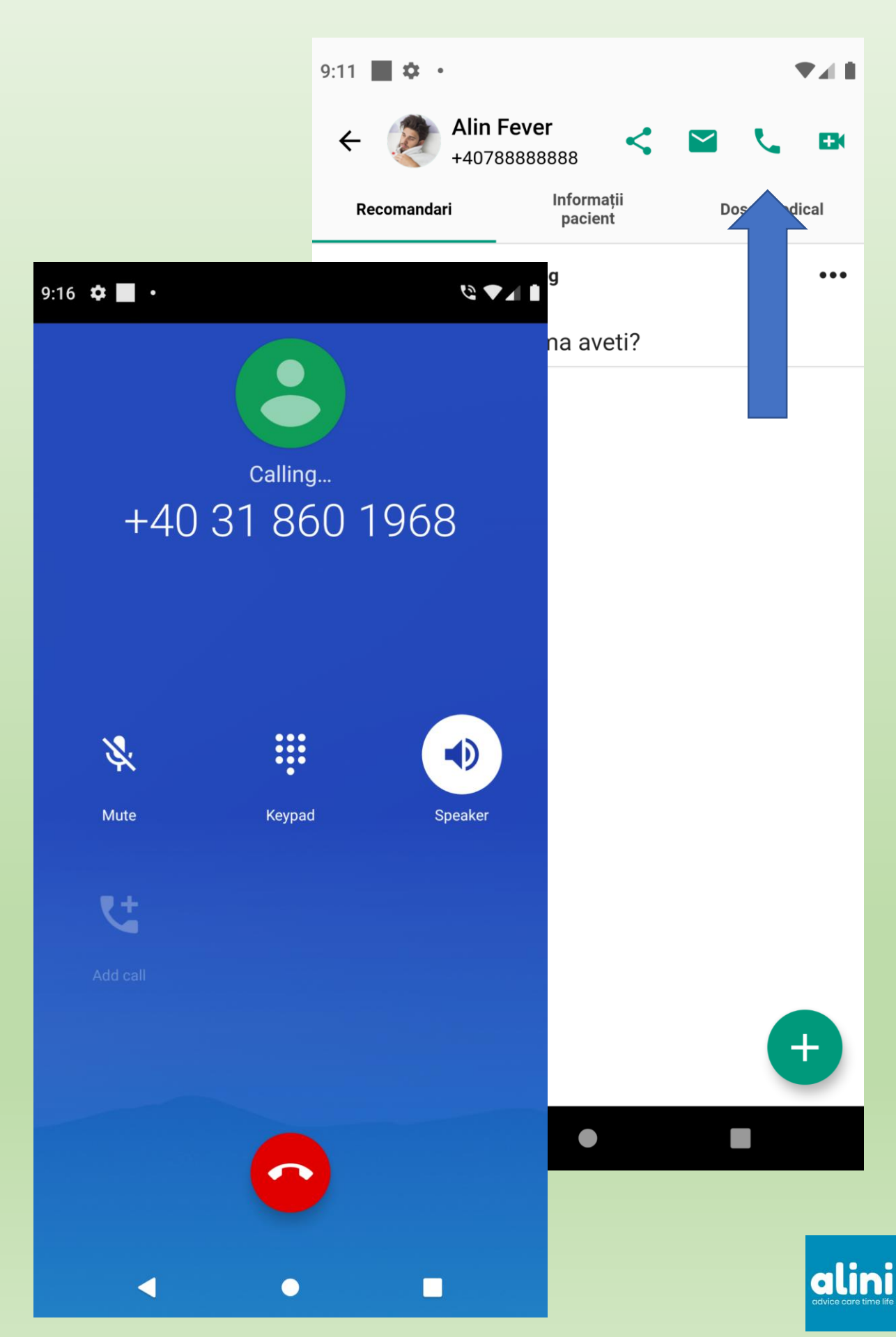

In continuare vom prezenta modul de lucru colorand fundalul cu verde sau albastru in functie de care aplicatie o explicam.

## Alini Med

### Alini Patient

| 8:44 🌣 🗹 🗃                         | ₹∡ 1 8:        | 11 🌣 🛢                                                           |
|------------------------------------|----------------|------------------------------------------------------------------|
| Pacienți                           | ÷± 🚺           | Programări                                                       |
| ् Search                           |                | Curente Efectuate                                                |
| Alin Fever<br>+40788888888         |                | Dan Popa<br>Alergolog 1 Feb 20<br>Sfat telefonic rapid (9.0 RON) |
| Alina Help<br>+40799999999         |                |                                                                  |
|                                    |                |                                                                  |
|                                    |                |                                                                  |
|                                    |                |                                                                  |
|                                    |                |                                                                  |
|                                    |                |                                                                  |
|                                    |                |                                                                  |
|                                    |                | + Programare                                                     |
| S 👌 👼 🖸                            |                |                                                                  |
| Programări Pacienți Calendar Indic | atori Setări P | rogramări Medici Sănătate Dosar medical                          |

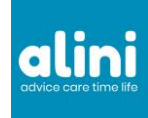